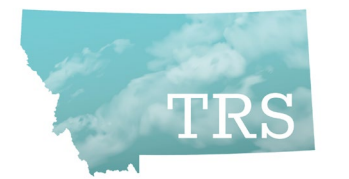

# Montana Teachers' Retirement System

## ΜΕΜΟ

To: TRS Employers

Subject: NEW PROCEDURE for new hires

Effective Date: Immediately

Good news! TRS has revised and streamlined certain business processes related to new hires. This means YOUR business processes also must change. Please read this memo carefully! We think you will find the new procedure to be easier.

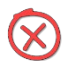

## Please <u>do not</u> include these forms in your New Hire packets:

TRS Form 102 New Member Application

1. TRS will no longer require or collect this form.

#### TRS Form **107** New Hire Questionnaire

- 2. This form is essentially replaced by the procedure below.
- TRS Form 123 Beneficiary Designation for Active Members
  - 3. Instead, TRS will communicate with new members about designating beneficiaries. (See Page 2 for additional information)

#### If you have leftover copies of the above forms, please recycle them!

### **NEW PROCEDURE**

**1** Determine which new hires will work in TRS-reportable positions.

For details and examples, see the TRS Fact Sheet **Which Positions Are Reportable to TRS?** (Visit trs.mt.gov, then click "Fact Sheets" on the right side of the page.)

✓ Remember: A person's job duties – not their job title – determine whether s/he must participate in TRS. If you are unsure, contact TRS (not PERS) for a determination.

Proceed to Step 2 for new hires who will work in TRS-reportable positions.

### **2** Confirm each new hire's TRS Member Status before you report wages to TRS.

A. Log into the TRS Wage & Contribution Reporting System;

B. Click on Member Search/Edit in the menu on the left side; and

C. Look up each new hire by their SSN.

- ✓ If the person is **not found** in the TRS system, <u>skip to Step 3</u>.
- ✓ If the person is found, confirm their Member Status as described on the next page:

Continued on Pg. 2

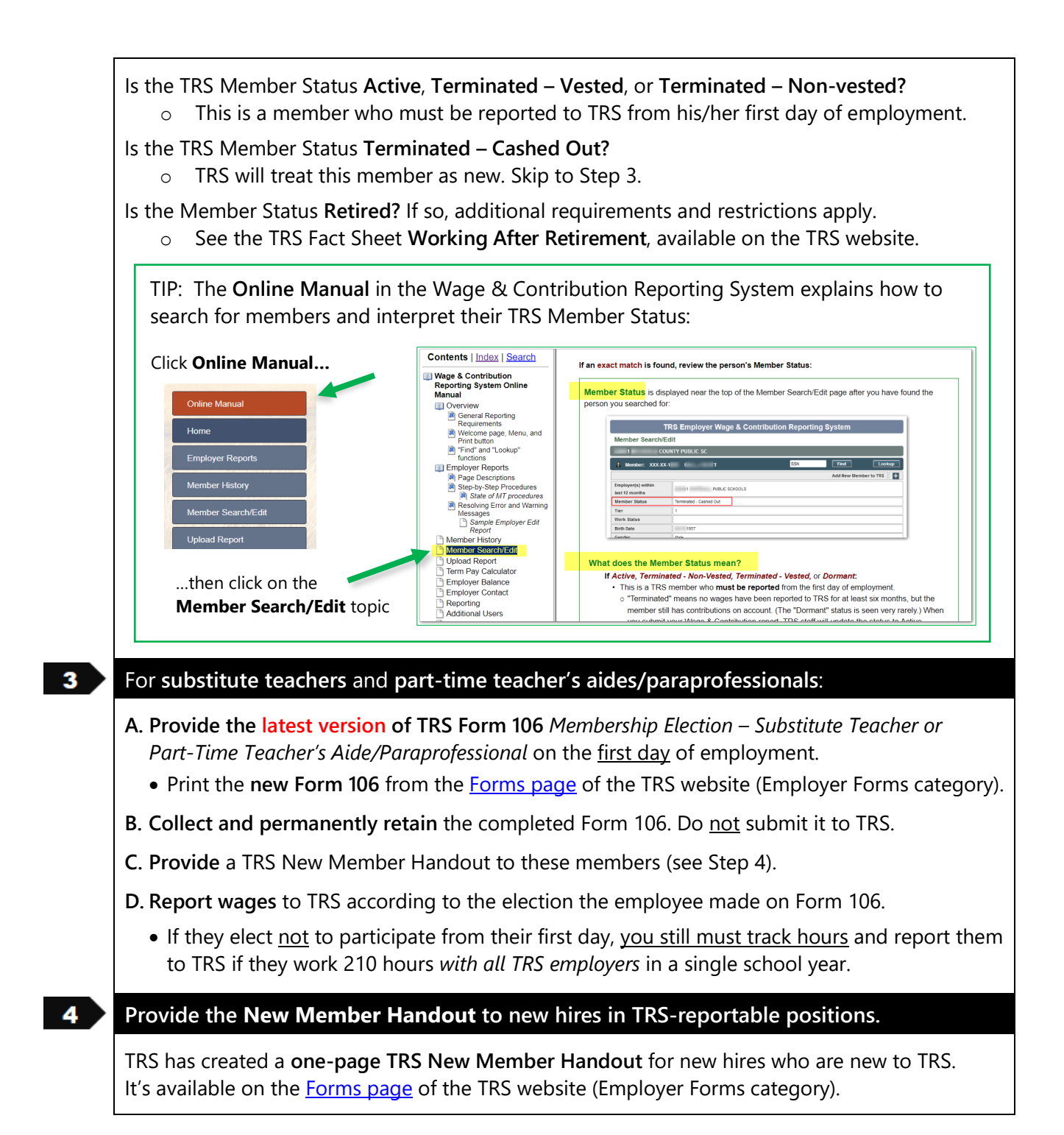

#### WHAT HAPPENS NEXT?

You are no longer required to track down membership and beneficiary forms! Instead, once you have reported wages for a new member, TRS will mail a "Welcome to TRS" letter to the member's home address. The letter will ask them to use My TRS to designate at least one beneficiary.

Later in the school year, TRS will follow up with members who have not yet designated beneficiaries. You should no longer receive warning messages on your monthly reports about this.

#### Can employees still use Form 123 if they cannot designate beneficiaries online?

Yes, but <u>they must use the latest version</u>. Print the entire Form 123, including the Fact Sheet portion, from our website. Mail the completed <u>pages 1, 2, 3 and 4</u> (originals) to TRS. Do not omit blank pages.